# **Metro HRA**

## How to Create an Account on Assistance Check

Housing Choice Voucher Wait List

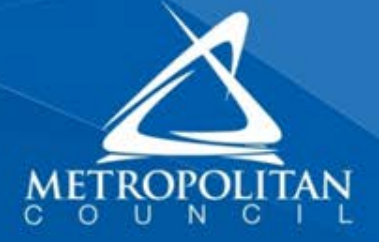

### MAKE SURE YOU HAVE YOUR ASSISTANCE CHECK PIN

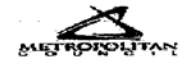

### **Application Receipt**

Congratulations, your Preliminary Application for housing has been successfully submitted. Please retain this receipt for your records.

|                                                                                                    | Application Information                                                                                                    |
|----------------------------------------------------------------------------------------------------|----------------------------------------------------------------------------------------------------|
| Name:<br>Agency Name:<br>Waiting List:<br>Date and Time:<br>Application ID:                                                                                                    | Metro Council HRA<br>Section 8<br>February 26, 2015 at 8:50AM (CT)                                                                                                    |
| <ul> <li>AssistanceCheck PIN:<br/>Status information will not be provided of<br/>unless a reasonable accommodation is re<br/>www.assistancecheck.com if you are act</li> </ul> | over the phone, via the mail or any other means of communication<br>equested. Please check www.waitlistcheck.com for status and<br>ive on the list and require further information from the Agency. |

#### Status Information

Please check www.waitlistcheck.com starting 03/06/2015 for your application status.

If your application is marked "active" you will be required to create an account on www.assistancecheck.com using the PIN specified, which will allow you to communicate with the Agency.

If your application is marked 'inactive' you were not selected in the lottery and will not be able to create an AssistanceCheck account.

Privacy Act Notice. Authority: The Department of Housing and Urban Development (HUD) is authorized to collect this information by the U.S. Housing Act of 1937 (42 U.S.C. 1437 et. seq.), Talis VI of the Chill Rights Act of 1994 (42 U.S.C. 2006), and by the Pair Housing Act (42 U.S.C. 3601-19). The Housing and Community Development Act of 1974 (42 U.S.C. 3601-19). The Housing and Community of a child and the rife of the Advisory of the Child Rights Act of 1994 (42 U.S.C. 3601-19). The Housing and Community of a child and the rife of the Advisory of the Advisory of the A

Copyright © HAPPY Software, Inc. 2007-2015

-Cover in the state and

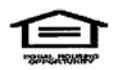

February 26, 2015 at 8:50 AM (CT)

Page 1 of 5

## CREATE ACCOUNT ON ASSISTANCECHECK.COM

Log into www.assistancecheck.com

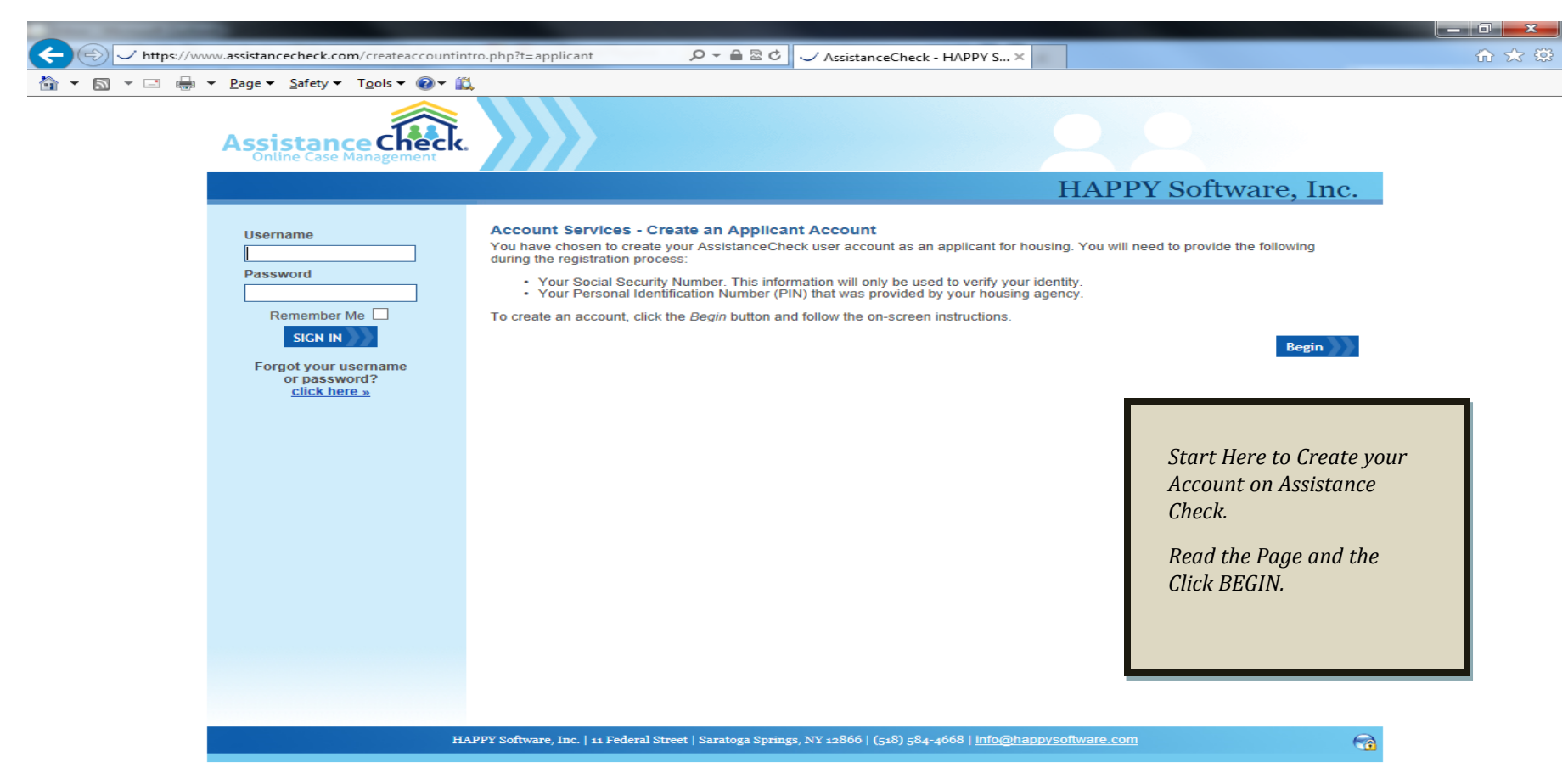

Terms of Use | Privacy Policy | Copyright © 2012 - 2015 HAPPY Software, Inc. Designed by HAPPY Software, Inc.

|              |                                                          |                                                                                                    | <b>c</b> |
|--------------|----------------------------------------------------------|----------------------------------------------------------------------------------------------------|----------|
| + Attps://wv | ww.assistancecheck.com/createaccount.pl                  | np?step=2 $\mathcal{P} \star 	extbf{eq}$ 😨 MetNet Portal#loaded#loa P Pandora Radio - Listen to 🗸 AssistanceCheck - HAP × 👘 🛧                                                                                                    | ₽        |
| 🏠 🕶 🗟 👻 🚍 🖶  | ▼ <u>P</u> age ▼ <u>S</u> afety ▼ T <u>o</u> ols ▼ @ ▼ 🕌 | ۵ ــــــــــــــــــــــــــــــــــــ                                                                                                    |          |
|              |                                                          | £ĞĖĊÂ‴IÄ^WÂ,3T‡¾ÄĂE"ĮĪ Y *—Įi Ä^±§XĊĉ:´                                                                                                    |          |
|              | Assistance Check.                                        | (üÆÃ,[yÃ,uyaN!aëäÕ°&-                                                                                                    |          |
| Username     | Online Case Management                                   | My Account   Sign Out<br>Last Login 03/12/2015                                                                                                    |          |
|              |                                                          | Metro Council HRA                                                                                                    |          |
|              | lleemame                                                 | Step 1: Verify Your Identity > Step 2: Account Settings > Step 3: Security Preferences                                                                                                    |          |
|              | Username                                                 | Create an Applicant Account - Account Settings                                                                                                    |          |
|              | Password                                                 | Hello                                                                                                    |          |
|              |                                                          | Use the fields below to select a Username for your AssistanceCheck account with Metro Council HRA. Please make sure you have<br>access to the Email Address you provide below. We will email you instructions on how to activate your user account before you are |          |
|              |                                                          | allowed log in. Your Username must contain at least 3 characters and may not contain spaces or symbols other than hyphen (-) and<br>underscore (_). Your Password must contain at least 5 characters.                                                             |          |
|              | Eorgot your username                                     | Note: Fields marked with a "*" are required fields.                                                                                                    |          |
|              | or password?                                             |                                                                                                    |          |
|              |                                                          |                                                                                                    |          |
|              |                                                          | Password *                                                                                                    |          |
|              |                                                          | Email Address *                                                                                                    |          |
|              |                                                          | Confirm Email *                                                                                                    |          |
|              |                                                          | Casting                                                                                                    |          |
|              |                                                          | Continue                                                                                                    |          |
|              |                                                          |                                                                                                    |          |
|              |                                                          | Beain by creating a username                                                                                                    |          |
|              |                                                          | and password. This can be any                                                                                                    |          |
|              |                                                          | letters of your choice.                                                                                                    |          |
|              |                                                          | YOU WILL NEED AN ACTIVE                                                                                                    |          |
|              |                                                          | EMAIL ACCOUNT.                                                                                                    |          |
|              | Met                                                      | ro Council HRA   390 Robert Street   Saint Paul. MN 55101   (651) 602-1500   jennifer keogh@metc.state mn us When you are done, click                                                                                                    |          |
|              |                                                          | Continue.                                                                                                    |          |

Terms of Use | Privacy Policy | Copyright © 2012 - 2015 HAPPY Software, Inc. Designed by HAPPY Software, Inc.

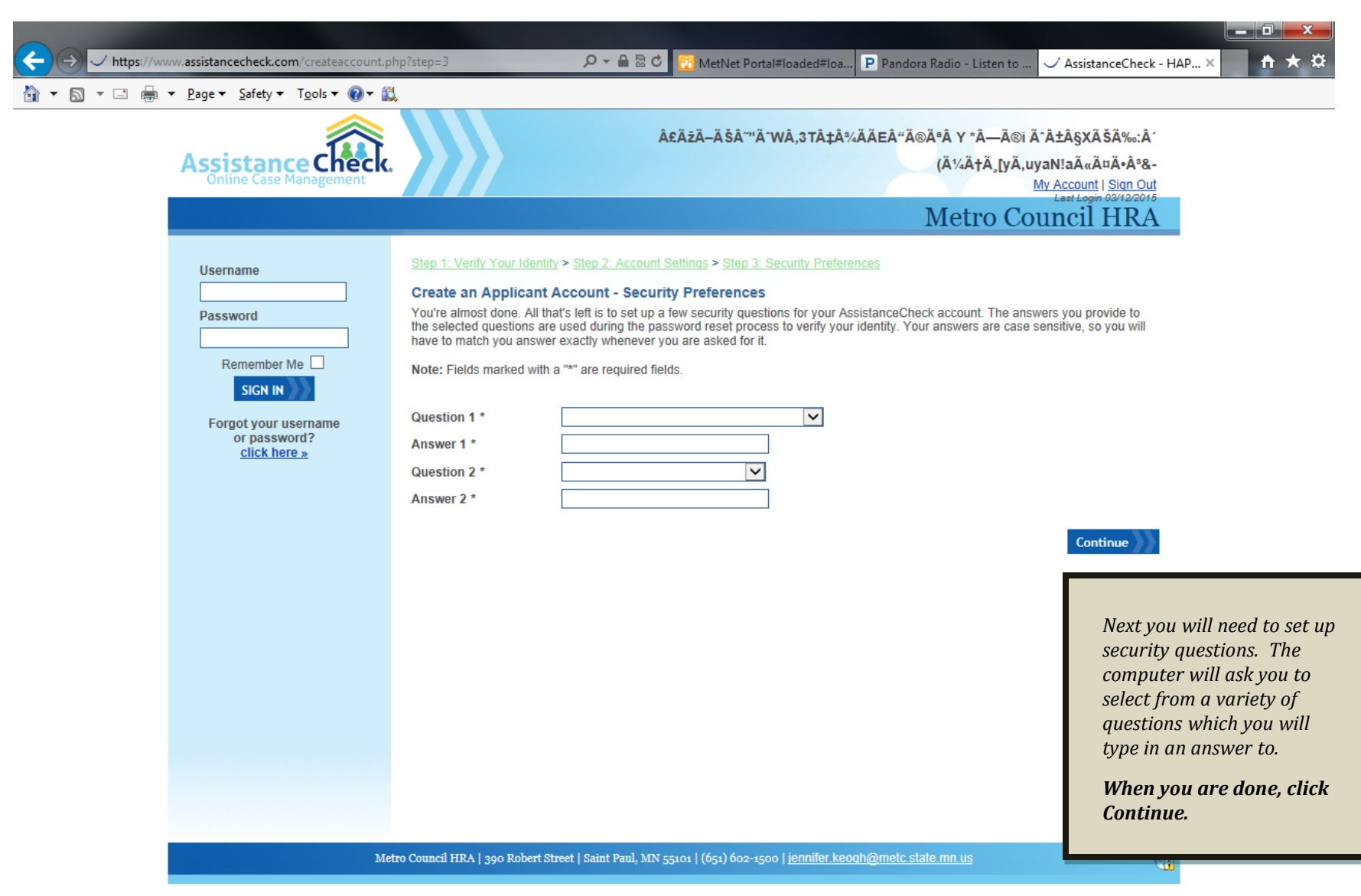

Terms of Use | Privacy Policy | Copyright @ 2012 - 2015 HAPPY Software, Inc. Designed by HAPPY Software, Inc.

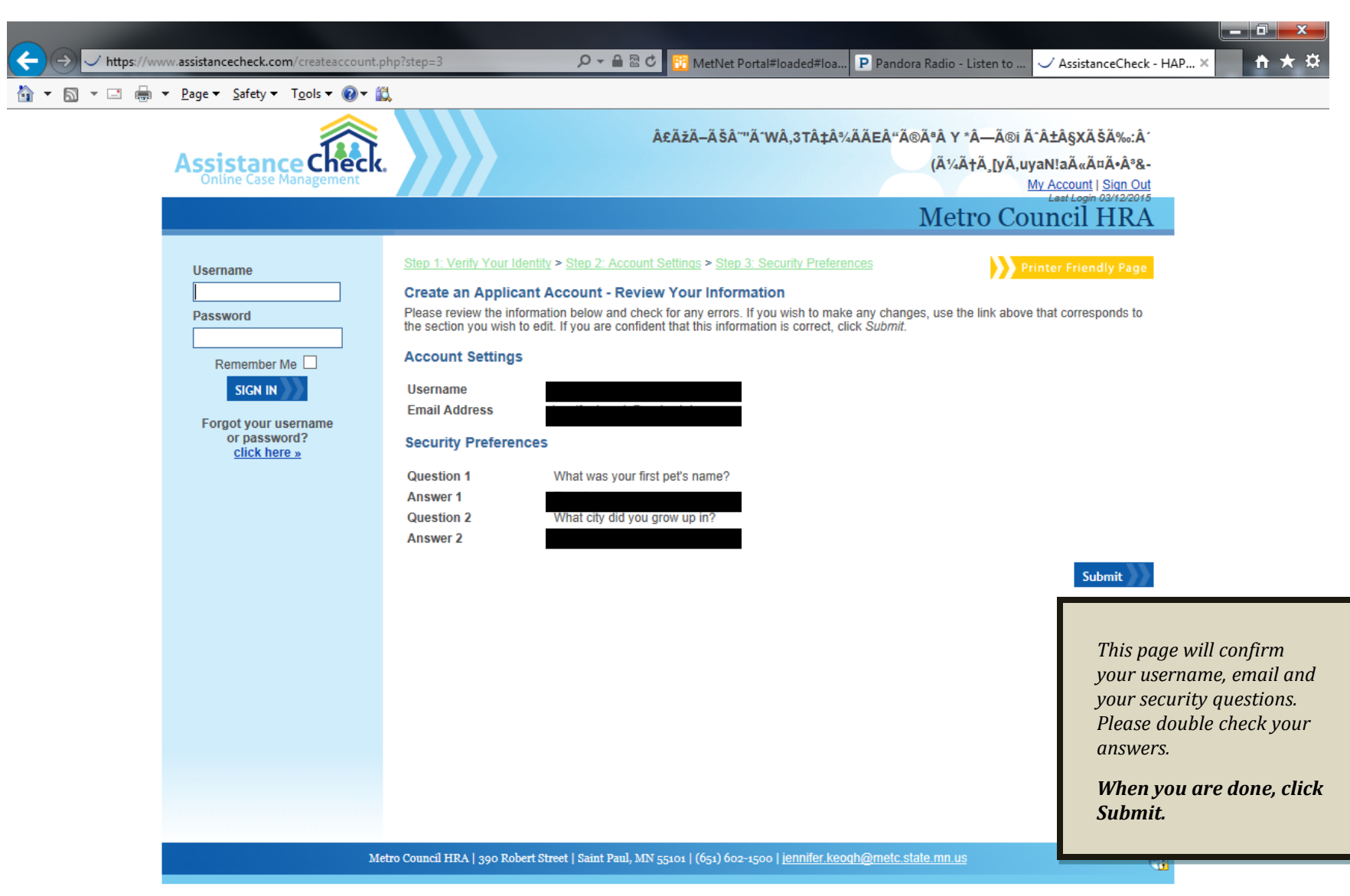

Terms of Use | Privacy Policy | Copyright @ 2012 - 2015 HAPPY Software, Inc. Designed by HAPPY Software, Inc.

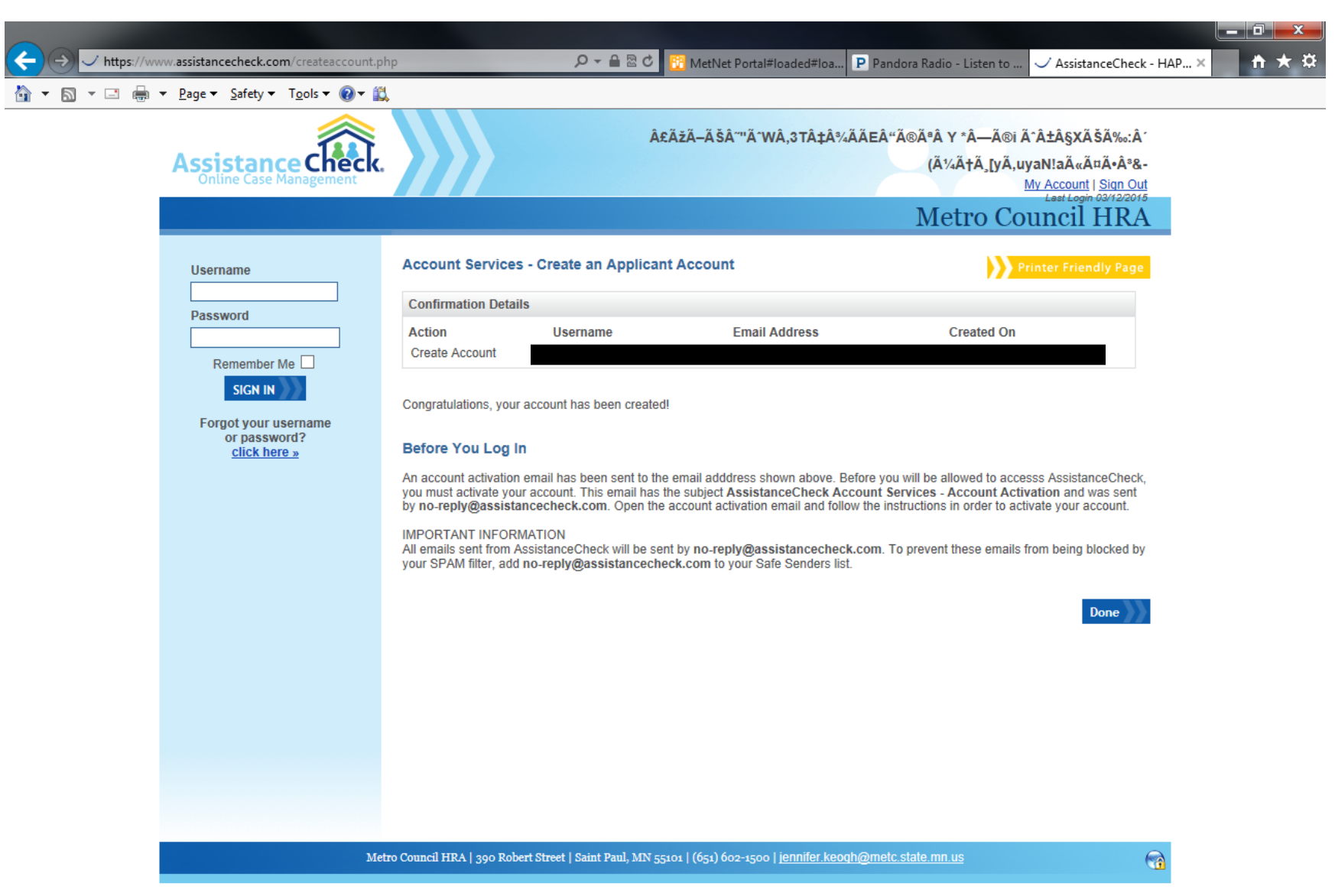

Terms of Use | Privacy Policy | Copyright @ 2012 - 2015 HAPPY Software, Inc. Designed by HAPPY Software, Inc.